## Google Search , Itax.tyler.tech.com

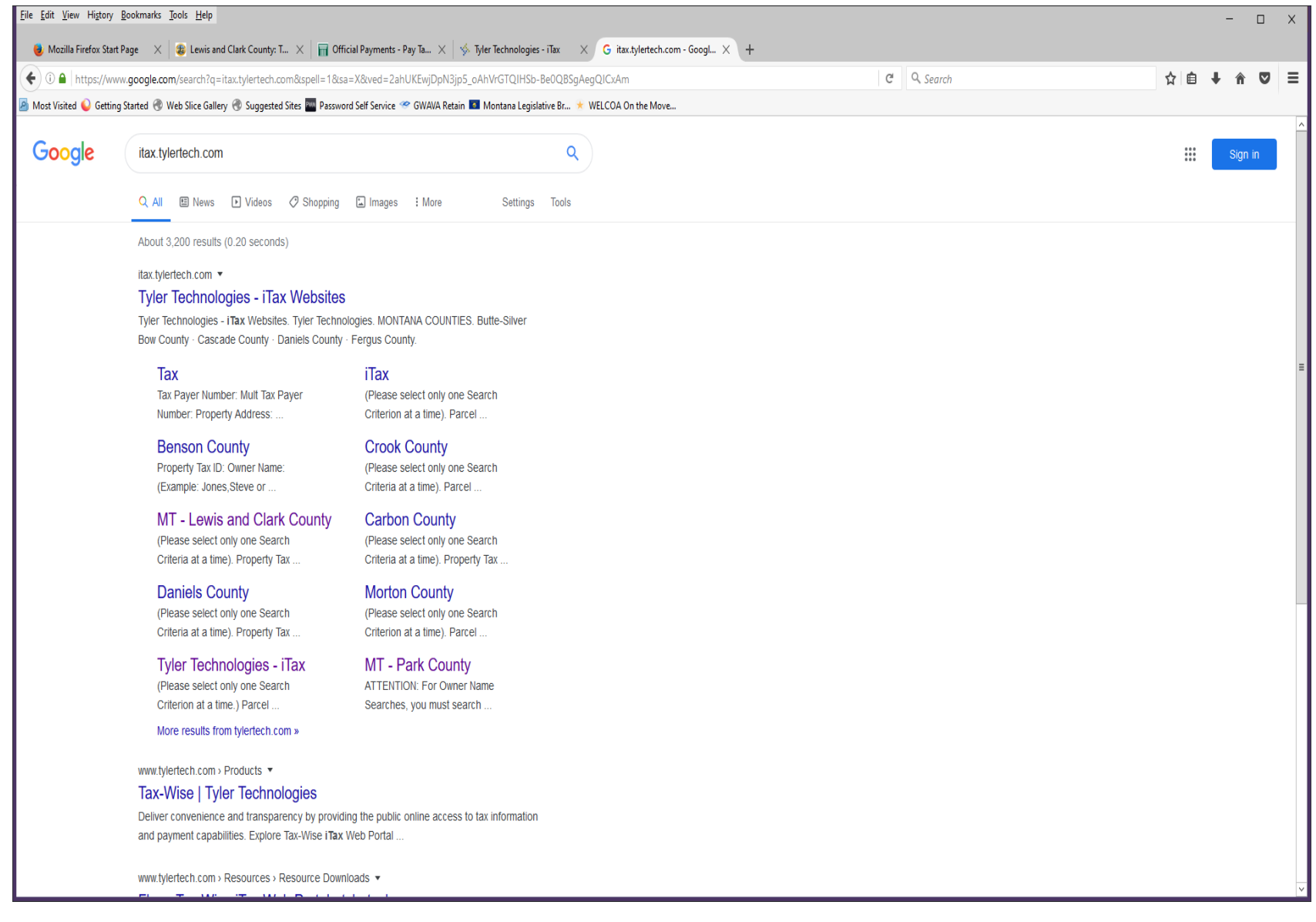

## Click MT – Lewis and Clark County

| Eile Edit View Higtory Bookmarks Jools Help                                                              |                                                                                                    | - 🗆 X                                 |
|----------------------------------------------------------------------------------------------------|----------------------------------------------------------------------------------------------------|---------------------------------------|
| 😻 Mozilla Firefox Start Page 🛛 🗶 Lewis and Clark County: T 🗙 📊 Official Payments - Pay Ta 🗙              | ý Tyler Technologies - iTax × ∮ Tyler Technologies - iTax × +                                                      |                                       |
| € 3 ▲ https://itax.tylertech.com/LewisAndClarkMT/                                                        | C <sup>r</sup> Q. Search                                                                                           |                                       |
| 🔊 Most Visited ؼ Getting Started 🛞 Web Slice Gallery 🛞 Suggested Sites 🏧 Password Self Service 🥗 GWAVA R | tain 🚨 Montana Legislative Br 🗴 WELCOA On the Move                                                                 |                                       |
|                                                                                                    | LEWIS & CLARK<br>COUNTY                                                                                            | ^                                     |
| Shopping                                                                                                 | art: 0 items [\$0.00] 🛱                                                                                            |                                       |
| Property                                                                                                 | (Please select only one Search Criteria at a time)   Tax ID:                                                       |                                       |
| Owner N                                                                                                  | me: [<br>(Example: Jones Steve or Jones)                                                                           |                                       |
| Property                                                                                                 | Address: Number Pre Dir Street Name Post Dir City                                                                  |                                       |
| Geo Code                                                                                                 | :<br>(Example: 05-1887-01-1-08-20-0000)                                                                            | ≡                                     |
| Subdivis                                                                                                 | Subdivision Name                                                                                                   |                                       |
| Sec, Twp                                                                                                 | Block     Lot       Rge:     Section       Township     Range                                                      |                                       |
|                                                                                                    | Search Clear Form                                                                                                  |                                       |
| Note: The<br>You are vi                                                                                  | accuracy of this data is not guaranteed. Property Tax data was last updated 03/16/2020 09:00 AM.<br>itor # 1123886 |                                       |
| Send Payr<br>Lewis & Cl<br>316 North<br>Helena, M                                                        | ents to:<br>rk County<br>?ark Ave; Room ≠147<br>ntana 59623                                                        |                                       |
| Phone: (4<br>Email: pro                                                                                  | 6) 447-8329<br>ertytax@lccountymt.gov                                                                              |                                       |
|                                                                                                    | tulor                                                                                                    | · · · · · · · · · · · · · · · · · · · |

Put in your last name first then first name on tax roll in the Owner Name box and click the Search Box.

## Your property will populate

| Eile Edit View Higtory Bookmarks Jools Help                                                                                                    |                              |                    |                                   |                                             |                              |        |     |            | - |   | × |
|----------------------------------------------------------------------------------------------------|------------------------------|--------------------|-----------------------------------|---------------------------------------------|------------------------------|--------|-----|------------|---|---|---|
| 😻 Mozilla Firefox Start Page 🗙   🃚 Lewis and Clark County: T 🗙   📷 Official Payments - Pay Ta X   🤣 Tyler Technologies - Tax 🛛 X 🚸 Tyler Technologies - Tax X + |                              |                    |                                   |                                             |                              |        |     |            |   |   |   |
| ( ) I https://itax.tylertech.com/LewisAndClarkMT/list.aspx                                                                                                    |                              |                    |                                   |                                             | C Q                          | Search | ☆ ( | <b>≜</b> ↓ | Â | ◙ | ≡ |
| 🔊 Most Visited ؼ Getting Started 🛞 Web Slice Gallery 🛞 Suggested Sites 🔤 Password Self Service 🥗 GWAVA R                                                        | etain 🚺 Mon                  | ana Legi           | slative Br ★ WELCOA On the Move   |                                             |                              |        |     |            |   |   |   |
|                                                                                                    |                              |                    |                                   | LEWIS & CL<br>COUNT                         | ARK<br>Y                     |        |     |            |   |   |   |
| Shopping                                                                                                    | Cart: O items                | \$0.00]            | Ħ.                                |                                             |                              |        |     |            |   |   | = |
| P New                                                                                                    | Search                       |                    |                                   |                                             |                              |        |     |            |   |   |   |
| Displayin<br>Search Cri                                                                                                    | g records 1<br>teria [Owner: | to 50 of<br>Smith] | f 386                             |                                             |                              |        |     |            |   |   |   |
|                                                                                                    |                              | -                  |                                   |                                             | 1 <u>2 3 4 5 6 7 8</u>       |        |     |            |   |   |   |
| TaxID                                                                                                    | Status                       | Туре               | Owner                             | Mailing Address                             | Levy District                |        |     |            |   |   |   |
| 27721                                                                                                    | Current                      | RE                 | BLANKENSHIP LARRY D &             | EAST HELENA, MT<br>596351902                | Tax District 10              |        |     |            |   |   |   |
| 12537                                                                                                    | Delinquer                    | t RE               | CAIN FAMILY LLC                   | 1320 VAN ORSDEL RD<br>HELENA, MT 596026658  | Tax District 10              |        |     |            |   |   |   |
| 73946                                                                                                    | Current                      | PP                 | CAPITAL CITY HEALTH CLUB          | 1280 N MONTANA AVE<br>HELENA, MT 596013515  | Tax Distr 01 TIF RIrd<br>URP |        |     |            |   |   |   |
| <u>6289</u>                                                                                                    | Current                      | RE                 | CROWELL COURTNAY A &              | 2441 LOWER ROAD<br>VON 2W6 CANADA ,         | Tax District 01              |        |     |            |   |   |   |
| 7 <u>5928</u>                                                                                                    | Current                      | PP                 | CROWLEY FLECK PLLP                | PO BOX 2529<br>BILLINGS, MT 591032529       | Tax District 01 HLNA<br>URD  |        |     |            |   |   |   |
| 94603                                                                                                    | Current                      | мн                 | DAWSEY REBECCA L & SMITH JOSHUA B | 3555 TIZER DR<br>HELENA, MT 596026061       | Tax District 10              |        |     |            |   |   |   |
| 37417                                                                                                    | Current                      | RE                 | FERRITER TARA & SMITH GREG        | 3766 YUHAS AVE<br>HELENA, MT 596027404      | Tax District 10              |        |     |            |   |   |   |
| 2 <u>3953</u>                                                                                                    | Current                      | RE                 | FUNK ARNOLD F & JAMES &           | 226 US HIGHWAY 14<br>GREYBULL, WY 824269719 | Tax District 38              |        |     |            |   |   |   |
| <u>30373</u>                                                                                                    | Current                      | RE                 | HALL MICHAEL W 1/2 INT &          | 563 HIGHLAND ST<br>HELENA, MT 596014377     | Tax District 01              |        |     |            |   |   |   |
| <u>30267</u>                                                                                                    | Current                      | RE                 | HELGESON CHAD T &                 | 290 S HOWIE ST<br>HELENA, MT 596016233      | Tax District 01              |        |     |            |   |   |   |
| <u>10420</u>                                                                                                    | Current                      | RE                 | HUFTEL JOHNNY DUANE &             | 248 HOPE RD<br>HELENA, MT 596028701         | Tax District 10              |        |     |            |   |   |   |
| 2 <u>2964</u>                                                                                                    | Current                      | RE                 | KRETH JASON &                     | 160 GARFIELD AVE<br>SAYVILLE, NY 117822619  | Tax District 10              |        |     |            |   |   |   |
| 17551                                                                                                    | Current                      | RE                 | KRETH JASON J &                   | 160 GARFIELD AVE<br>SAYVILLE, NY 117822619  | Tax District 10              |        |     |            |   |   |   |
| 9 <u>5349</u>                                                                                                    | Current                      | мн                 | MCCARTNEY TERRY S &               | PO BOX 1558<br>EAST HELENA, MT<br>596351558 | Tax District 90              |        |     |            |   |   |   |
| 43042                                                                                                    | Current                      | RE                 | MCMILLAN CHAD &                   | 795 ISY LOOP<br>HELENA, MT 596027213        | Tax District 10              |        |     |            |   |   |   |
| 1441                                                                                                    | Current                      | RE                 | MILLER LINDEN L & SMITH CONSTANCE | 709 HIGHLAND ST                             | Tax District 01              |        |     |            |   |   | ~ |

Click on the blue number Under TaxID for your property

| Eile Edit View History Bookmarks Jools <u>H</u> elp                                      |                                                                                                    |                                                                                                    |                                                                                                    |        | -       | D X |
|------------------------------------------------------------------------------------------|----------------------------------------------------------------------------------------------------|----------------------------------------------------------------------------------------------------|----------------------------------------------------------------------------------------------------|--------|---------|-----|
| 😻 Mozilla Firefox Start Page X 🔹 Lewis and Clark County: T X 🖷 Official Payme            | nts - Pay Ta 🗙   🤹 Tyler Technolo                                                                                                    | gies - iTax 🛛 🗙 Tyler Technologies - iTax 👋 🕂                                                                                                    |                                                                                                    |        |         |     |
| ( ) A https://itax.tylertech.com/LewisAndClarkMT/detail.aspx?taxid=26293                 |                                                                                                    |                                                                                                    | C Q                                                                                                    | Search | ☆ 目 ∔ ⋒ | ◙≡  |
| must visited 🧉 detung started 🥳 vied since Gallety 🚷 suggested sites 🔤 Password sen serv | Ce Survey Relatin                                                                                                    | Jisadire bi * wetcor on ine move                                                                                                    | IS & CLARK<br>OUNTY                                                                                                    |        |         | ^   |
|                                                                                          | Shopping Cart: 0 items [\$0.00                                                                                                    | ਜਿ                                                                                                    |                                                                                                    |        |         |     |
|                                                                                          | 🔎 New Search 📓 Hist                                                                                                    | ory 👪 Payoff 🛛 👪 PayTaxes                                                                                                    | 😡 Help                                                                                                    |        |         |     |
|                                                                                          | Property Tax ID: 26293<br>Status: Current<br>Receipt: 36271<br>2019 Owner(s):<br>SMITH BARBARA J                                                                | Mailing Address:<br>2225 ALPINE DR APT<br>HELENA, MT 5960157<br>Levy District:<br>01-01, Tax District 0                                                                                                 | 18<br>34<br>I                                                                                                    |        |         |     |
|                                                                                          | 2019 Value:<br>Market: \$156,400<br>Taxable: \$2,111                                                                                                    | 2019 Taxes:         View Pie Charts           First Half:         \$1,122.07         Due: 12/2/2019           Second Half:         \$1,22.05         Due: 5/31/2020           Total:         \$2,244.12 | 2019 Payments:<br>First Half: \$1,122.07<br>Second Half: \$0.00<br>Total: \$1,122.07<br>(May include penalty & interest) |        |         |     |
|                                                                                          | 2019 Legal Records:<br>Geo Code: 05-1888-32-4-11<br>Property address: 2225 A<br>TRS: T10 N, R03 W, Sec. 32<br>Legal: SOMRESE, 533, T11<br>CONDOS PROSPECT HEIGH | 2-01-7002 <b>Deed Book:</b> M36 <b>Page:</b> 2396 <b>Date:</b> 2007-03-21<br>PINE DR UNIT 1-B, HELENA MT 59601<br>N, R03 W, UNIT 1-B,<br>'S BLK 13 LT 5                                                 | 7                                                                                                    |        |         |     |
|                                                                                          | Send Payments to:<br>Lewis & Clark County<br>316 North Park Ave; Room #1<br>Helena, Montana 59623<br>Phone: (406) 447-8329<br>Email: propertytax@lccountym      | a ia no godienkiceu. Property nak uata was last updated u.<br>47                                                                                                    | y 49 2020 05:00 AM.                                                                                                    |        |         | ~   |

Click on the Pay Taxes Box, click on Add To Cart

| Eile Edit View History Bookmarks Iools Help                                                   |                                                                                                    |          |     | -   | Х |
|-----------------------------------------------------------------------------------------------|----------------------------------------------------------------------------------------------------|----------|-----|-----|---|
| 🧶 Mozilla Firefox Start Page 🛛 🗙 😺 Lewis and Clark County: T 🗙 📓 Official Payment             | s - Pay Ta 🗙 🔯 Tyler Technologies - iTax 🛛 🗙 🤣 Tyler Technologies - iTax 🛛 🗙 🕂                                                                                                    |          |     |     |   |
| 🗲 🛈 🔒   https://itax. <b>tylertech.com</b> /LewisAndClarkMT/payoff.aspx                       | C                                                                                                    | Q Search | ☆ 🗈 | ∔ â | ≡ |
| 🖉 Most Visited ؼ Getting Started 🛞 Web Slice Gallery 🛞 Suggested Sites 🏧 Password Self Servic | e 🥗 GWAVA Retain 💶 Montana Legislative Br 🔸 WELCOA On the Move                                                                                                    |          |     |     |   |
|                                                                                               | LEWIS & CLARK<br>COUNTY                                                                                                    |          |     |     |   |
|                                                                                               | Shopping Cart: 0 items [\$0.00] #                                                                                                    |          |     |     |   |
|                                                                                               | New Search Detail History RepPayoff Calendar                                                                                                    | -        |     |     |   |
|                                                                                               | Property Tax ID: 25293                                                                                                    |          |     |     |   |
|                                                                                               | Status: Current                                                                                                    |          |     |     |   |
|                                                                                               | Type: RE                                                                                                    |          |     |     |   |
|                                                                                               | Owner: SMITH BARBARA J                                                                                                    |          |     |     |   |
|                                                                                               | Current Tax Year: 2019                                                                                                    |          |     |     | = |
|                                                                                               | Total Unpaid:Tax<br>YearDiscountTotal<br>Due2019\$1,122.05\$0.00\$1,122.05                                                                                                    |          |     |     |   |
|                                                                                               | Total payoff amount as of 3/16/2020: \$1,122.05                                                                                                    |          |     |     |   |
|                                                                                               | Tax Year         Due Date         Statement#         Half         Tax Amount         Interest         Penalty         Discount         Total Due           2019         5/31/2020         36271         2nd         \$1,122.05         \$0.00         \$0.00         \$1,122.05         Add to Cart |          |     |     |   |
|                                                                                               | Note: The accuracy of this data is not guaranteed. Property Tax data was last updated 03/16/2020 09:00 AM.                                                                                                    |          |     |     |   |
|                                                                                               | Send Payments to:<br>Lewis & Clark County<br>316 North Park Ave; Room #147<br>Helena, Montana 59623                                                                                                    |          |     |     |   |
|                                                                                               | Phone: (406) 447-8329<br>Email: propertytax@lccountymt.gov                                                                                                    |          |     |     |   |
|                                                                                               |                                                                                                    |          |     |     | V |

In the middle of the screen, click on Continue to Cart. If paying both half's the first have needs to be added first and then the second half.

| Eile Edit View Higtory Bookmarks Tools Help                                                                                                    | Part V of TheTelephone Ten V of TheTelephone Ten V I                                                                                                    | - 🗆 X                                 |
|----------------------------------------------------------------------------------------------------|----------------------------------------------------------------------------------------------------|---------------------------------------|
| Mozilia Pirefox Start Page X Z Lewis and Clark County: I X III Official Paymen     One https://itay.tylestart.com//.ewisAndClark/MT/payoff.aspy | s-ray ia X Sy tyter reconologies- riax X Sy tyter reconologies - riax X +                                                                                                    | Q. Search 文白上会区 =                     |
| Most Visited Section Started @ Web Slice Gallery @ Suggested Sites Password Self Service                                                        | e 🤗 GWAVA Retain 💶 Montana Leoislative Br \star WELCOA On the Move                                                                                                    |                                       |
|                                                                                                    | LEWIS & CLARK<br>COUNTY                                                                                                    |                                       |
|                                                                                                    | Shopping Cart: 1 items [\$1,122.05] =                                                                                                    |                                       |
|                                                                                                    | New Search Detail History Repayoff Calendar                                                                                                    | -                                     |
|                                                                                                    | Property Tax ID: 26293<br>Status: Current<br>Type: RE                                                                                                    |                                       |
|                                                                                                    | Owner: SMITH BARBARA J<br>Current Tax Year:                                                                                                    | =                                     |
|                                                                                                    | Total Unpaid:     Cart Overview       Tax<br>Year     Mnount     Discount     Total<br>Due     1 items in cart       2019     \$1,122.05     \$0.00     \$1,122.05       Continue to Cart                             |                                       |
|                                                                                                    | Total payoff amount as of 3/16/2020: \$1,122.05                                                                                                    |                                       |
|                                                                                                    | Tax Year     Due Date     Statement#     Half     Tax Amount     Interest     Penalty     Discount     Total Due       2019     5/31/2020     36271     2nd     \$1,122.05     \$0.00     \$0.00     \$1,122.05     # |                                       |
|                                                                                                    | Note: The accuracy of this data is not guaranteed. Property Tax data was last updated 03/16/2020 09:00 AM.                                                                                                    |                                       |
|                                                                                                    | Send Payments to:<br>Lewis & Clark County<br>316 North Park Ave; Rom ≢147<br>Helena, Montana 59623<br>Phone: (406) 447-8329                                                                                           |                                       |
|                                                                                                    | Email: propertytax@lccountymt.gov                                                                                                    | · · · · · · · · · · · · · · · · · · · |

Click on Continue to Cart

| Eile Edit View Higtory Bookmarks Iools Help                                                                                                    |                                                                                                    | - 🗆 X       |
|----------------------------------------------------------------------------------------------------|----------------------------------------------------------------------------------------------------|-------------|
| Mozilla Firefox Start Page X Start Page X Ewis and Clark County: T X For Official Payments     O A https://tax.tylertech.com/LewisAndClarkMT/cart.aspx | Pay Ta X   % Tyler Technologies - iTax X +   C   Q Search                                                                                                    | ☆ 自 ↓ ☆ ♥ Ξ |
| Most Visited Q Getting Started Tweb Slice Gallery Twee Suggested Sites Password Self Service                                                           | 🔗 GWAVA Retain 🔝 Montana Legislative Br ★ WELCOA On the Move                                                                                                    |             |
|                                                                                                    | LEWIS & CLARK<br>COUNTY                                                                                                    |             |
|                                                                                                    | Shopping Cart: 1 items [\$1,122.05] =                                                                                                    |             |
|                                                                                                    | New Search Bayoff           We Search         Help                                                                                                    |             |
|                                                                                                    | Shopping Cart Contents                                                                                                    |             |
|                                                                                                    | Tax ID         Tax Year         Statement         Half         Discount         Amount           26293         2019         36271         2         \$1,122.05         Remove from Cart |             |
|                                                                                                    | Convenience Fees will apply as follows:<br>Visa / Mastercard = 3%<br>Checkout >><br>SSL Secure Checkout                                                                                 |             |
|                                                                                                    | Send Payments to:<br>Lewis & Clark County<br>316 North Park Ave; Room #147<br>Helena, Montana 59623<br>Phone: (d6) 447-8329<br>Email: propertytax@lccountymt.gov                        |             |
|                                                                                                    | © 2020 Tyler Technologies, Inc. iTax Version 2019.3.0.0                                                                                                    |             |

Proceed to checkout

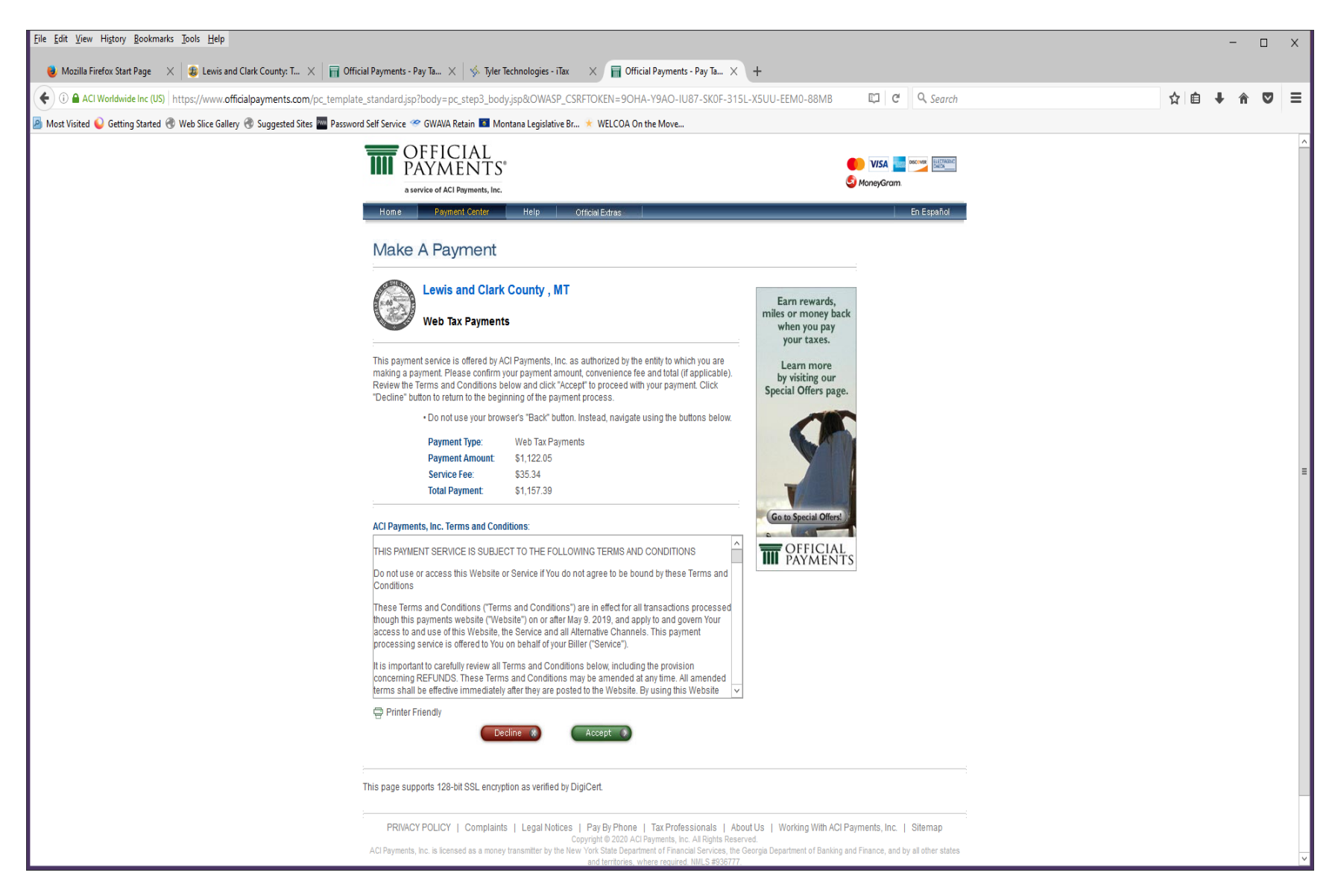

Follow the screen to check out, put in credit card information and process your payment. This payment will upload into our system every two hours.